# CDP-Einstellungen auf dem SG350XG und SG550XG

# Ziel

Das Cisco Discovery Protocol (CDP) ist ein Protokoll, das von Cisco Geräten verwendet wird, um Geräteinformationen mit anderen angeschlossenen Cisco Geräten auszutauschen. Dazu gehören Gerätetyp, Firmware-Version, IP-Adresse, Seriennummer und weitere Identifikationsdaten. Die CDP-Einstellungen können global oder auf Basis einzelner Ports auf den Switches der Serien SG350XG und SG550XG angepasst werden.

In diesem Dokument wird erläutert, wie Sie globale und individuelle CDP-Einstellungen auf dem SG350XG und SG550XG konfigurieren.

## Anwendbare Geräte

- SG350XG
- SG550XG

# Softwareversion

• V2.0.0.73

## **CDP-Einstellungen**

#### **Globale Eigenschaften**

Schritt 1: Melden Sie sich beim Webkonfigurationsprogramm an, und wählen Sie **Administration > Discovery - CDP > Properties aus**. Die Seite *Eigenschaften* wird geöffnet.

| Properties                     |                                                 |                                     |
|--------------------------------|-------------------------------------------------|-------------------------------------|
| CDP Status:                    | Enable                                          |                                     |
| CDP Frames Handling:           | <ul> <li>Bridging</li> <li>Filtering</li> </ul> |                                     |
|                                | <ul> <li>Flooding</li> </ul>                    |                                     |
| CDP Voice VLAN Advertisement:  | C Enable                                        |                                     |
| CDP Mandatory TLVs Validation: | Enable                                          |                                     |
| CDP Version:                   | <ul><li>Version 1</li><li>Version 2</li></ul>   |                                     |
| CDP Hold Time:                 | Use Default                                     |                                     |
|                                | O User Defined 180                              | sec (Range: 10 - 255, Default: 180) |
| CDP Transmission Rate:         | Use Default                                     |                                     |
|                                | User Defined 60                                 | sec (Range: 5 - 254, Default: 60)   |
| Device ID Format:              | MAC Address     Serial Number                   |                                     |
|                                | <ul> <li>Hostname</li> </ul>                    |                                     |
| Source Interface:              | <ul> <li>Use Default</li> </ul>                 |                                     |
|                                | User Defined                                    |                                     |
| Interface:                     | Unit 1 V Port XG1 V                             |                                     |
| Syslog Voice VLAN Mismatch     |                                                 |                                     |
| Syslog Native VLAN Mismatch    | ✓ Enable                                        |                                     |
| Syslog Duplex Mismatch:        | ✓ Enable                                        |                                     |
| Apply Cancel                   |                                                 |                                     |

Schritt 2: Aktivieren Sie im Feld *CDP-Status* das **Kontrollkästchen Enable (Aktivieren)**, um CDP auf dem Switch zu aktivieren. Wenn Sie den Standardanzeigemodus verwenden, fahren Sie mit <u>Schritt 14 fort</u>. Wenn Sie CDP aktiviert haben, fahren Sie mit <u>Schritt 4 fort</u>.

| CDP Status:          | 🔽 Enable                                                          |
|----------------------|-------------------------------------------------------------------|
| CDP Frames Handling: | <ul> <li>Bridging</li> <li>Filtering</li> <li>Flooding</li> </ul> |

**Hinweis:** Der Anzeigemodus kann in der Dropdown-Liste oben rechts im Webdienstprogramm geändert werden.

Schritt 3: Wählen Sie im Feld *CDP Frames Handling (CDP-Frames-Verarbeitung*) ein Optionsfeld für die Aktion aus, die der Switch ausführen soll, wenn er ein CDP-Paket empfängt. Dieses Feld ist nur verfügbar, wenn CDP auf dem Switch nicht aktiviert ist. Fahren Sie nach dem Auswählen einer Option mit <u>Schritt 11 fort</u>.

| CDP Status:          | Enable                                                            |
|----------------------|-------------------------------------------------------------------|
| CDP Frames Handling: | <ul> <li>Bridging</li> <li>Filtering</li> <li>Flooding</li> </ul> |

Folgende Optionen stehen zur Verfügung:

- Bridging Weiterleiten des Pakets basierend auf dem VLAN
- Filterung Löschen Sie das Paket.
- Flooding Leitet alle CDP-Pakete an alle Ports weiter, mit Ausnahme des Ports, von dem sie stammen.

Schritt 4: Aktivieren Sie im Feld *CDP Voice VLAN Advertisement (CDP-Sprach-VLAN-Anzeige*) das **Aktivieren**-Kontrollkästchen, damit der Switch das Sprach-VLAN über CDP auf allen Ports ankündigt, die CDP aktiviert haben und Mitglieder des Sprach-VLAN sind.

| CDP Voice VLAN Advertisement:  |                                                                                                    | Enable                                   |                                     |
|--------------------------------|----------------------------------------------------------------------------------------------------|------------------------------------------|-------------------------------------|
| CDP Mandatory TLVs Validation: |                                                                                                    | Enable                                   |                                     |
| CDP Version:                   | ()<br>()                                                                                                    | Version 1<br>Version 2                   |                                     |
| CDP Hold Time:                 | ۲                                                                                                    | Use Default                              |                                     |
|                                | 0                                                                                                    | User Defined 180                         | sec (Range: 10 - 255, Default: 180) |
| CDP Transmission Rate:         | 0                                                                                                    | Use Default                              |                                     |
|                                | 0                                                                                                    | User Defined 60                          | sec (Range: 5 - 254, Default: 60)   |
| Device ID Format:              | <ul> <li></li> <li></li> <li><th>MAC Address<br/>Serial Number<br/>Hostname</th><th></th></li></ul> | MAC Address<br>Serial Number<br>Hostname |                                     |

Schritt 5: Aktivieren Sie im Feld *CDP Obligatorische TLVs-Validierung* das **Kontrollkästchen Aktivieren**, um eingehende CDP-Pakete zu verwerfen, die nicht die erforderliche TLV (Typ-Länge-Wert) enthalten.

| CDP Voice VLAN Advertisement:  | Enable                                                        |                        |                                     |
|--------------------------------|---------------------------------------------------------------|------------------------|-------------------------------------|
| CDP Mandatory TLVs Validation: | Enable                                                        |                        |                                     |
| CDP Version:                   | <ul><li>Version</li><li>Version</li></ul>                     | 1 2                    |                                     |
| CDP Hold Time:                 | Use De                                                        | fault                  |                                     |
|                                | O User De                                                     | efined 180             | sec (Range: 10 - 255, Default: 180) |
| CDP Transmission Rate:         | O Use De                                                      | fault                  |                                     |
|                                | User De                                                       | efined 60              | sec (Range: 5 - 254, Default: 60)   |
| Device ID Format:              | <ul> <li>MAC Ac</li> <li>Serial N</li> <li>Hostnar</li> </ul> | ldress<br>lumber<br>me |                                     |

Schritt 6: Wählen Sie im Feld *CDP-Version* ein Optionsfeld aus, um die zu verwendende CDP-Version (**Version 1** oder **Version 2**) auszuwählen.

| CDP Voice VLAN Advertisement:  | ✓             | Enable                                   |                                     |
|--------------------------------|---------------|------------------------------------------|-------------------------------------|
| CDP Mandatory TLVs Validation: | ✓             | Enable                                   |                                     |
| CDP Version:                   | )<br>()<br>() | Version 1<br>Version 2                   |                                     |
| CDP Hold Time:                 | 0             | Use Default                              |                                     |
|                                | $\bigcirc$    | User Defined 180                         | sec (Range: 10 - 255, Default: 180) |
| CDP Transmission Rate:         | 0             | Use Default                              |                                     |
|                                |               | User Defined 60                          | sec (Range: 5 - 254, Default: 60)   |
| Device ID Format:              | •             | MAC Address<br>Serial Number<br>Hostname |                                     |

Schritt 7: Wählen Sie im Feld *CDP Hold Time* (CDP-Haltezeit) ein Optionsfeld aus, um die Zeit zu bestimmen, in der CDP-Pakete gehalten werden, bevor sie verworfen werden. Wählen Sie **Use Default (Standard verwenden**) aus, um die Standarddauer (180 Sekunden) oder **User Defined (Benutzerdefiniert**) zu verwenden, um eine benutzerdefinierte Zeitspanne zwischen 10 und 255 Sekunden anzugeben.

| CDP Voice VLAN Advertisement:  | Enable                                                                   |                                     |
|--------------------------------|--------------------------------------------------------------------------|-------------------------------------|
| CDP Mandatory TLVs Validation: | C Enable                                                                 |                                     |
| CDP Version:                   | <ul><li>Version 1</li><li>Version 2</li></ul>                            |                                     |
| CDP Hold Time:                 | <ul> <li>Use Default</li> <li>User Defined 180</li> </ul>                | sec (Range: 10 - 255, Default: 180) |
| CDP Transmission Rate:         | Use Default     User Defined     60                                      | sec (Range: 5 - 254, Default: 60)   |
| Device ID Format:              | <ul> <li>MAC Address</li> <li>Serial Number</li> <li>Hostname</li> </ul> |                                     |

Schritt 8: Wählen Sie im Feld *CDP-Übertragungsrate* ein Optionsfeld aus, um die Übertragungsrate von CDP-Paketen in Sekunden zu bestimmen. Wählen Sie **Use Default** (Standard verwenden) aus, um die Standarddauer (60 Sekunden) oder **User Defined** (Benutzerdefiniert) zu verwenden, um eine benutzerdefinierte Zeitspanne zwischen 5 und 254 Sekunden anzugeben.

| CDP Voice VLAN Advertisement:  | Enable                                           |                                     |
|--------------------------------|--------------------------------------------------|-------------------------------------|
| CDP Mandatory TLVs Validation: | Enable                                           |                                     |
| CDP Version:                   | <ul><li>Version 1</li><li>Version 2</li></ul>    |                                     |
| CDP Hold Time:                 | Use Default                                      |                                     |
|                                | User Defined 180                                 | sec (Range: 10 - 255, Default: 180) |
| CDP Transmission Rate:         | Use Default                                      |                                     |
|                                | User Defined 60                                  | sec (Range: 5 - 254, Default: 60)   |
| Device ID Format:              | MAC Address                                      |                                     |
|                                | <ul><li>Serial Number</li><li>Hostname</li></ul> |                                     |

Schritt 9: Wählen Sie im Feld *Geräte-ID-Format* ein Optionsfeld, um das Format der Geräte-ID festzulegen. Wählen Sie **MAC Address aus**, um die MAC-Adresse des Switches als

Geräte-ID, **Seriennummer** zur Verwendung der Seriennummer oder **Hostname** zur Verwendung des Hostnamens zu verwenden.

| CDP Voice VLAN Advertisement:  | ✓ Enable                                                                 |                                     |
|--------------------------------|--------------------------------------------------------------------------|-------------------------------------|
| CDP Mandatory TLVs Validation: | Enable                                                                   |                                     |
| CDP Version:                   | <ul><li>Version 1</li><li>Version 2</li></ul>                            |                                     |
| CDP Hold Time:                 | <ul> <li>Use Default</li> </ul>                                          |                                     |
|                                | User Defined 180                                                         | sec (Range: 10 - 255, Default: 180) |
| CDP Transmission Rate:         | Use Default                                                              |                                     |
|                                | User Defined 60                                                          | sec (Range: 5 - 254, Default: 60)   |
| Device ID Format:              | <ul> <li>MAC Address</li> <li>Serial Number</li> <li>Hostname</li> </ul> |                                     |

Schritt 10: Wählen Sie im Feld *Source Interface (Quellschnittstelle)* ein Optionsfeld aus, um festzulegen, welche IP-Adresse in das TLV-Feld ausgehender CDP-Pakete eingefügt wird. Wählen Sie **Standard** verwenden, um die IP-Adresse der ausgehenden Schnittstelle zu verwenden, oder **Benutzerdefiniert**, um eine Schnittstelle (die IP-Adresse der ausgewählten Schnittstelle wird verwendet) aus den Dropdown-Listen im Feld *Schnittstelle auszuwählen*.

| Source Interface: | <ul><li>Use Default</li><li>User Defined</li></ul> |
|-------------------|----------------------------------------------------|
| Interface:        | Unit 1 🔻 Port XG1 💌                                |

Schritt 11: Aktivieren Sie im Feld *Syslog Voice VLAN Mismatch (Syslog-VLAN-Nichtübereinstimmung*) das **Aktivieren**, um eine Syslog-Meldung zu senden, wenn eine Sprach-VLAN-Nichtübereinstimmung festgestellt wird. Eine VLAN-Diskrepanz besteht dann, wenn die VLAN-Informationen in einem eingehenden Frame nicht mit den vom lokalen Gerät angekündigten Funktionen übereinstimmen.

| Syslog Voice VLAN Mismatch:  | Enable |
|------------------------------|--------|
| Syslog Native VLAN Mismatch: | Enable |
| Syslog Duplex Mismatch:      | Enable |

Schritt 12: Aktivieren Sie im Feld *Syslog Native VLAN Mismatch (Syslog-systemeigene VLAN-Nichtübereinstimmung*) das **Aktivieren**, um eine Syslog-Meldung zu senden, wenn eine systemeigene VLAN-Diskrepanz erkannt wird.

| Syslog Voice VLAN Mismatch:  | Enable |
|------------------------------|--------|
| Syslog Native VLAN Mismatch: | Enable |
| Syslog Duplex Mismatch:      | Enable |

Schritt 13: Aktivieren Sie im Feld Syslog Duplex Mismatch (Syslog-Duplex-

*Nichtübereinstimmung*) das **Aktivieren**, um eine Syslog-Meldung zu senden, wenn eine Duplexungleichheit erkannt wird.

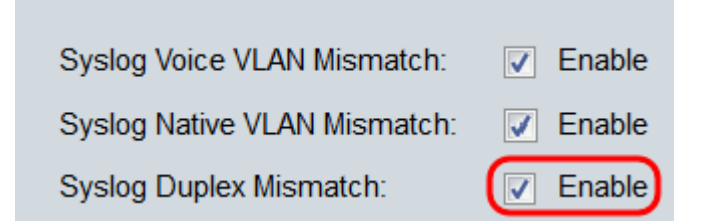

Schritt 14: Klicken Sie auf Übernehmen.

| Properties                                                                             |                                                                                                    |                                     |
|----------------------------------------------------------------------------------------|----------------------------------------------------------------------------------------------------|-------------------------------------|
| CDP Status:<br>CDP Frames Handling:                                                    | <ul> <li>Enable</li> <li>Bridging</li> <li>Filtering</li> <li>Flooding</li> </ul>                    |                                     |
| CDP Voice VLAN Advertisement:<br>CDP Mandatory TLVs Validation:<br>CDP Version:        | Enable Enable Version 1 Version 2                                                                    |                                     |
| CDP Hold Time:                                                                         | <ul> <li>Version 2</li> <li>Use Default</li> <li>User Defined 180</li> </ul>                         | sec (Range: 10 - 255, Default: 180) |
| CDP Transmission Rate:<br>Device ID Format:                                            | <ul> <li>Use Default</li> <li>User Defined 60</li> <li>MAC Address</li> <li>Serial Number</li> </ul> | sec (Range: 5 - 254, Default: 60)   |
| Source Interface:                                                                      | Use Default                                                                                          |                                     |
| Interface:                                                                             | Unit <b>1</b> Port XG1 <b>•</b>                                                                      |                                     |
| Syslog Voice VLAN Mismatch:<br>Syslog Native VLAN Mismatch:<br>Syslog Duplex Mismatch: | <ul> <li>Enable</li> <li>Enable</li> <li>Enable</li> </ul>                                           |                                     |
| Apply Cancel                                                                           |                                                                                                    |                                     |

#### Schnittstelleneigenschaften

Schritt 1: Melden Sie sich beim Webkonfigurationsprogramm an, und wählen Sie Administration > Discovery - CDP > Interface Settings aus. Die Seite Schnittstelleneinstellungen wird geöffnet.

| Inte       | nterface Settings                                  |           |            |               |                  |           |                          |         |
|------------|----------------------------------------------------|-----------|------------|---------------|------------------|-----------|--------------------------|---------|
| CD         | CDP Interface Settings Table                       |           |            |               |                  |           |                          |         |
| Filte      | Filter: Interface Type equals to Port of Unit 1 Go |           |            |               |                  |           |                          |         |
|            | Entry No.                                          | Interface | CDP Status | Reporting Cor | nflicts with CDP | Neighbors | No. of Neighbors         |         |
|            |                                                    |           |            | Voice VLAN    | Native VLAN      | Duplex    |                          |         |
| $\bigcirc$ | 1                                                  | XG1       | Enabled    | Enabled       | Enabled          | Enabled   | 0                        |         |
| $\odot$    | 2                                                  | XG2       | Enabled    | Enabled       | Enabled          | Enabled   | 0                        |         |
| 0          | 3                                                  | XG3       | Enabled    | Enabled       | Enabled          | Enabled   | 0                        |         |
| $\odot$    | 4                                                  | XG4       | Enabled    | Enabled       | Enabled          | Enabled   | 0                        |         |
| $\bigcirc$ | 5                                                  | XG5       | Enabled    | Enabled       | Enabled          | Enabled   | 0                        |         |
| $\odot$    | 6                                                  | XG6       | Enabled    | Enabled       | Enabled          | Enabled   | 0                        |         |
| $\bigcirc$ | 7                                                  | XG7       | Enabled    | Enabled       | Enabled          | Enabled   | 0                        |         |
| $\odot$    | 8                                                  | XG8       | Enabled    | Enabled       | Enabled          | Enabled   | 0                        |         |
| $\bigcirc$ | 9                                                  | XG9       | Enabled    | Enabled       | Enabled          | Enabled   | 0                        |         |
| $\odot$    | 10                                                 | XG10      | Enabled    | Enabled       | Enabled          | Enabled   | 0                        |         |
|            | Copy Set                                           | tings     | Edit       | CDP Lo        | ocal Information | Details   | CDP Neighbor Information | Details |

**Hinweis:** Diese Seite ist nur im erweiterten Anzeigemodus verfügbar. Der Anzeigemodus kann mithilfe der Dropdown-Liste oben rechts im Webdienstprogramm geändert werden.

Schritt 2: Wählen Sie in der *Tabelle für die CDP-Schnittstelleneinstellungen* das Optionsfeld der zu konfigurierenden Schnittstelle aus, und klicken Sie auf die Schaltfläche **Bearbeiten...** Das Fenster *CDP-Schnittstelleneinstellungen bearbeiten* wird geöffnet.

| Inte       | Interface Settings                                                                |             |            |               |                  |           |                  |  |
|------------|-----------------------------------------------------------------------------------|-------------|------------|---------------|------------------|-----------|------------------|--|
| CDF        | P Interface                                                                       | Settings Ta | able       |               |                  |           |                  |  |
| Filte      | Filter: Interface Type equals to Port of Unit 1  Go                               |             |            |               |                  |           |                  |  |
|            | Entry No.                                                                         | Interface   | CDP Status | Reporting Cor | nflicts with CDP | Neighbors | No. of Neighbors |  |
|            |                                                                                   |             |            | Voice VLAN    | Native VLAN      | Duplex    |                  |  |
| 0          |                                                                                   | XG1         | Enabled    | Enabled       | Enabled          | Enabled   |                  |  |
| Ó          | 2                                                                                 | XG2         | Enabled    | Enabled       | Enabled          | Enabled   | 0                |  |
| $\bigcirc$ | 3                                                                                 | XG3         | Enabled    | Enabled       | Enabled          | Enabled   | 0                |  |
| $\bigcirc$ | 4                                                                                 | XG4         | Enabled    | Enabled       | Enabled          | Enabled   | 0                |  |
| $\bigcirc$ | 5                                                                                 | XG5         | Enabled    | Enabled       | Enabled          | Enabled   | 0                |  |
| $\bigcirc$ | 6                                                                                 | XG6         | Enabled    | Enabled       | Enabled          | Enabled   | 0                |  |
| $\bigcirc$ | 7                                                                                 | XG7         | Enabled    | Enabled       | Enabled          | Enabled   | 0                |  |
| $\bigcirc$ | 8                                                                                 | XG8         | Enabled    | Enabled       | Enabled          | Enabled   | 0                |  |
| $\bigcirc$ | 9                                                                                 | XG9         | Enabled    | Enabled       | Enabled          | Enabled   | 0                |  |
| $\odot$    | 10                                                                                | XG10        | Enabled    | Enabled       | Enabled          | Enabled   | 0                |  |
|            | Copy Settings Edit CDP Local Information Details CDP Neighbor Information Details |             |            |               |                  |           |                  |  |

**Hinweis:** Wenn der Switch Teil eines Stacks ist, können Sie die Schnittstellen anderer Einheiten im Stack mithilfe der Dropdown-Liste oben in der Tabelle anzeigen.

Schritt 3: Das Feld Interface (Schnittstelle) zeigt den in der Tabelle CDP-

Schnittstelleneinstellungen ausgewählten Port an. Sie können die Dropdown-Listen Unit und Port verwenden, um eine andere Einheit bzw. einen Port für die Konfiguration auszuwählen.

| Interface:                   | Unit 1 - Port XG1 - |
|------------------------------|---------------------|
| CDP Status:                  | Enable              |
| Syslog Voice VLAN Mismatch:  | Enable              |
| Syslog Native VLAN Mismatch: | Enable              |
| Syslog Duplex Mismatch:      | Enable              |
| Apply Close                  |                     |

Schritt 4: Aktivieren Sie im Feld *CDP-Status das* Kontrollkästchen Enable (Aktivieren), um CDP für den angegebenen Port zu aktivieren.

| Interface: Unit 1  Port XG1           |
|---------------------------------------|
| CDP Status: Enable                    |
| Syslog Voice VLAN Mismatch: 📝 Enable  |
| Syslog Native VLAN Mismatch: 📝 Enable |
| Syslog Duplex Mismatch: 🔽 Enable      |
| Apply Close                           |

Schritt 5: Aktivieren Sie im Feld *Syslog Voice VLAN Mismatch (Syslog-VLAN-Nichtübereinstimmung*) das **Aktivieren**, um eine Syslog-Meldung zu senden, wenn eine Sprach-VLAN-Nichtübereinstimmung für den angegebenen Port festgestellt wird. Eine VLAN-Diskrepanz besteht dann, wenn die VLAN-Informationen in einem eingehenden Frame nicht mit den vom lokalen Gerät angekündigten Funktionen übereinstimmen.

| Interface: Unit 1  Port XG1           |
|---------------------------------------|
| CDP Status:  CDP Status:  Enable      |
| Syslog Voice VLAN Mismatch: 💽 Enable  |
| Syslog Native VLAN Mismatch: 📝 Enable |
| Syslog Duplex Mismatch: 🛛 🗹 Enable    |
| Apply Close                           |

Schritt 6: Aktivieren Sie im Feld *Syslog Native VLAN Mismatch (Syslog-systemeigene VLAN-Nichtübereinstimmung*) das **Aktivieren**, um eine Syslog-Meldung zu senden, wenn eine systemeigene VLAN-Diskrepanz auf dem angegebenen Port festgestellt wird.

| Interface:                   | Unit 1 - Port XG1 - |
|------------------------------|---------------------|
| CDP Status:                  | Enable              |
| Syslog Voice VLAN Mismatch:  | Enable              |
| Syslog Native VLAN Mismatch: | Enable              |
| Syslog Duplex Mismatch:      | Enable              |
| Apply Close                  |                     |

Schritt 7: Aktivieren Sie im Feld *Syslog Duplex Mismatch (Syslog-Duplex-Nichtübereinstimmung*) das **Aktivieren**, um eine Syslog-Meldung zu senden, wenn eine Duplexungleichheit auf dem angegebenen Port festgestellt wird.

| Interface:                   | Unit 1 V Port XG1 V |
|------------------------------|---------------------|
| CDP Status:                  | Enable              |
| Syslog Voice VLAN Mismatch:  | Enable              |
| Syslog Native VLAN Mismatch: | Enable              |
| Syslog Duplex Mismatch:      | Enable              |
| Apply Close                  |                     |

Schritt 8: Klicken Sie auf **Übernehmen**. Die Änderungen werden auf den angegebenen Port angewendet. Sie können das Feld *Schnittstelle* verwenden, um einen anderen Port zu konfigurieren, ohne zur Seite *Schnittstelleneinstellungen* zurückzukehren.

| Interface:                   | Unit 1 Vort XG1 V |
|------------------------------|-------------------|
| CDP Status:                  | Enable            |
| Syslog Voice VLAN Mismatch:  | Enable            |
| Syslog Native VLAN Mismatch: | Enable            |
| Syslog Duplex Mismatch:      | Enable            |
| Apply Close                  |                   |

Schritt 9: Um die Einstellungen eines Ports schnell in einen oder mehrere andere Ports zu kopieren, aktivieren Sie das entsprechende Optionsfeld, und klicken Sie auf die Schaltfläche **Copy Settings..** (Einstellungen kopieren). Das Fenster *Kopiereinstellungen* wird geöffnet.

| Inte       | nterface Settings                                                                 |             |            |               |                  |           |                  |
|------------|-----------------------------------------------------------------------------------|-------------|------------|---------------|------------------|-----------|------------------|
| CDF        | P Interface                                                                       | Settings Ta | able       |               |                  |           |                  |
| Filte      | Filter: Interface Type equals to Port of Unit 1  Go                               |             |            |               |                  |           |                  |
|            | Entry No.                                                                         | Interface   | CDP Status | Reporting Cor | nflicts with CDP | Neighbors | No. of Neighbors |
|            |                                                                                   |             |            | Voice VLAN    | Native VLAN      | Duplex    |                  |
| ۲          |                                                                                   | XG1         | Enabled    | Enabled       | Enabled          | Enabled   |                  |
| $\bigcirc$ | 2                                                                                 | XG2         | Enabled    | Enabled       | Enabled          | Enabled   | 0                |
| $\bigcirc$ | 3                                                                                 | XG3         | Enabled    | Enabled       | Enabled          | Enabled   | 0                |
| $\bigcirc$ | 4                                                                                 | XG4         | Enabled    | Enabled       | Enabled          | Enabled   | 0                |
| $\bigcirc$ | 5                                                                                 | XG5         | Enabled    | Enabled       | Enabled          | Enabled   | 0                |
| $\bigcirc$ | 6                                                                                 | XG6         | Enabled    | Enabled       | Enabled          | Enabled   | 0                |
| $\bigcirc$ | 7                                                                                 | XG7         | Enabled    | Enabled       | Enabled          | Enabled   | 0                |
| $\odot$    | 8                                                                                 | XG8         | Enabled    | Enabled       | Enabled          | Enabled   | 0                |
| 0          | 9                                                                                 | XG9         | Enabled    | Enabled       | Enabled          | Enabled   | 0                |
| $\odot$    | 10                                                                                | XG10        | Enabled    | Enabled       | Enabled          | Enabled   | 0                |
| C          | Copy Settings Edit CDP Local Information Details CDP Neighbor Information Details |             |            |               |                  |           |                  |

Schritt 10: Geben Sie im Textfeld den Port oder die Ports (getrennt durch Kommas) ein, in den die Einstellungen des angegebenen Ports kopiert werden sollen. Sie können auch einen Portbereich eingeben.

| Copy configuration from entry 1 (XG1) |                                     |  |  |  |
|---------------------------------------|-------------------------------------|--|--|--|
| to: 2, 3, 5-10                        | (Example: 1,3,5-10 or: XG1,XG3-XG5) |  |  |  |
| Apply Close                           |                                     |  |  |  |

Schritt 11: Klicken Sie auf Übernehmen. Die Einstellungen werden kopiert.

| Copy configuration from entry 1 (XG1) |                                     |  |  |
|---------------------------------------|-------------------------------------|--|--|
| to: 2, 3, 5-10                        | (Example: 1,3,5-10 or: XG1,XG3-XG5) |  |  |
| Apply Close                           |                                     |  |  |